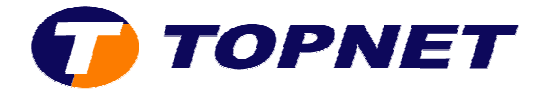

## Paramétrage d'un E-mail sur Outlook express

## I. Configuration d'un compte E-mail :

Après avoir lancé le logiciel :

1) Cliquer sur « Outils » puis « Compte »

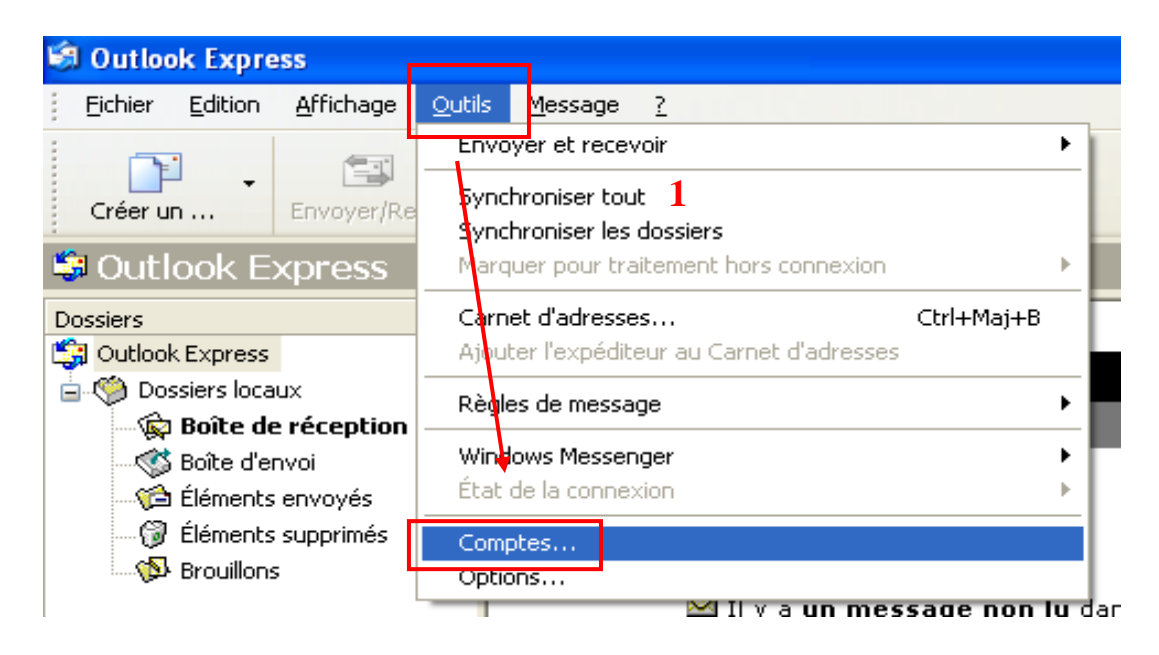

2) Passer sur l'onglet « Courrier »

| с | omptes Intern | iet              |           | ? 🛛                 |
|---|---------------|------------------|-----------|---------------------|
|   | Tout Courrier | News Service d'a | nnuaire   |                     |
|   | Compte        | 2 Туре           | Connexion | Supprimer           |
|   |               |                  |           | <u>Propriétés</u>   |
|   |               |                  |           | Par dé <u>f</u> aut |
|   |               |                  |           | Importer            |
|   |               |                  |           | Exporter            |
|   |               |                  |           |                     |
|   |               |                  |           | Définir l'ordre     |
|   |               |                  |           | Fermer              |

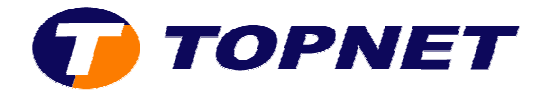

3) Cliquer sur « Ajouter » puis « Courrier »

| Comptes Internet |                     |           | ? 🛛              | Astuce du jou              |
|------------------|---------------------|-----------|------------------|----------------------------|
| Tout Courrier    | News 🛛 Service d'an | nuaire    | <u>Ajouter</u> ▶ | Courrier                   |
| Compte           | Туре                | Connexion | Supprimer        | News<br>Service d'annuaire |
|                  |                     |           | Propriétés       | sur Arrière-p              |
|                  |                     |           | Par défaut       |                            |
|                  |                     |           | Importer         |                            |
|                  |                     |           | Exporter         |                            |
|                  |                     |           |                  |                            |
|                  |                     |           | Définir l'ordre  | 1                          |
|                  |                     |           | Fermer           |                            |

- 4) Taper le votre Nom complet
- 5) Cliquer sur « Suivant »

| Assistant (  | Connexion Inte                              | rnet                                                            |                                                     |              |
|--------------|---------------------------------------------|-----------------------------------------------------------------|-----------------------------------------------------|--------------|
| Votre no     | DM                                          |                                                                 |                                                     | ž            |
| Lors<br>mess | de l'envoi d'un cour<br>age sortant. Entrez | rrier électronique, votre nom a<br>votre nom tel que vous voule | apparaît dans le champ De o<br>ez qu'il apparaisse. | du           |
| 4            | Nom complet :                               | kaouech med hedi<br>Par exemple : Rosalie Mig                   | gnon                                                |              |
|              |                                             |                                                                 |                                                     |              |
|              |                                             |                                                                 |                                                     |              |
|              |                                             | < Préc                                                          | édent Suivant>                                      | 5<br>Annuler |

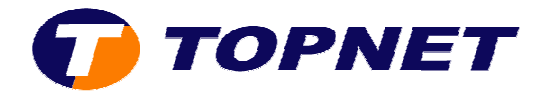

- 6) Taper l'adresse de messagerie du client
- 7) Cliquer sur « Suivant »

| prostan Internet                                                                                               |         |
|----------------------------------------------------------------------------------------------------|---------|
| Assistant Connexion Internet                                                                                   |         |
| Adresse de messagerie Internet                                                                                 |         |
| Votre adresse de messagerie est celle que vos correspondants utilisent pour vous<br>envoyer des messages.<br>6 |         |
| Adresse de messagerie : med .hedi@topnet.tn                                                                    |         |
| Par exemple : personne@microsoft.com                                                                           |         |
|                                                                                                    |         |
|                                                                                                    |         |
| 7                                                                                                    |         |
| < Précédent Suivant >                                                                                          | Annuler |

- 8) Taper les paramètres de messagerie « pop.topnet.tn » et « smtp.topnet.tn »
- 9) Cliquer sur « Suivant »

| Assist | tant Connexion Internet                                                                |       |
|--------|----------------------------------------------------------------------------------------|-------|
| Na     | oms des serveurs de messagerie électronique                                            | \$    |
|        | Mon serveur de messagerie pour courrier entrant est un serveur POP3                    |       |
|        | Serveur de messagerie pour courrier entrant (POP3, IMAP ou HTTP)                       |       |
|        | pop.topnet.tn                                                                          |       |
| 0      |                                                                                        | ₹     |
| ð      | Un serveur SMTP est le type de serveur utilisé pour l'envoi de vos courriers sortants. |       |
|        | Ser <u>v</u> eur de messagerie pour courrier sortant (SMTP) :                          |       |
|        | smtp.topnet.tn                                                                         |       |
|        |                                                                                        |       |
|        |                                                                                        |       |
|        | 9<br>< <u>P</u> récédent Suivant > An                                                  | nuler |

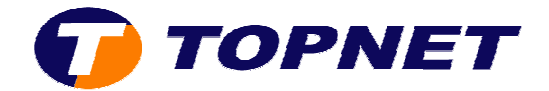

- 10)Taper le « Nom du compte » (ce qui existe avant l'adresse) ainsi que « le mot de passe de l'adresse de messagerie »
- 11)Cliquer sur « Suivant »

| Assistant Connexion Inte                                                         | rnet                                                                                                    | $\mathbf{X}$ |
|----------------------------------------------------------------------------------|----------------------------------------------------------------------------------------------------|--------------|
| Connexion à la messag                                                            | erie Internet                                                                                                    | Ľ.           |
|                                                                                  | 10                                                                                                    | . //         |
| Entrez le nom et le mot<br>vous a donné.                                         | de passe du compte que votre fournisseur de services Internet                                                                                             |              |
| <u>N</u> om du compte :                                                          | med .hedi                                                                                                    |              |
|                                                                                  |                                                                                                    |              |
| <u>M</u> ot de passe :                                                           | •••••                                                                                                    |              |
|                                                                                  | Mémorise <u>r</u> le mot de passe                                                                                                    |              |
| Si votre fournisseur de :<br>pour accéder à votre c<br>l'authentification par mo | services Internet vous demande d'utiliser le mot de passe sécurisé<br>ompte, sélectionnez la case à cocher « Se connecter avec<br>)t de passe sécurisé ». |              |
| 📃 Se connecter en uti                                                            | lisant l'a <u>u</u> thentification par mot de passe sécurisé (SPA)                                                                                        |              |
|                                                                                  | 11                                                                                                    |              |
|                                                                                  | < <u>P</u> récédent <u>S</u> uivant > Annule                                                                                                    | re           |

12)Cliquer sur « Terminer »

| proster Internet                                                              |         |
|-------------------------------------------------------------------------------|---------|
| Assistant Connexion Internet                                                  |         |
| Félicitations                                                                 | N.      |
| Vous avez entré toutes les informations requises pour installer votre compte. |         |
| Pour enregistrer ces paramètres, cliquez sur Terminer.                        |         |
|                                                                               |         |
|                                                                               |         |
|                                                                               |         |
|                                                                               |         |
|                                                                               |         |
|                                                                               |         |
| 1                                                                             | 12      |
|                                                                               |         |
| < <u>P</u> récédent Terminer                                                  | Annuler |

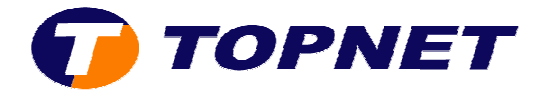

## II. Vérification des paramètres et options d'un compte :

1) Cliquer sur « Outils » puis « Compte »

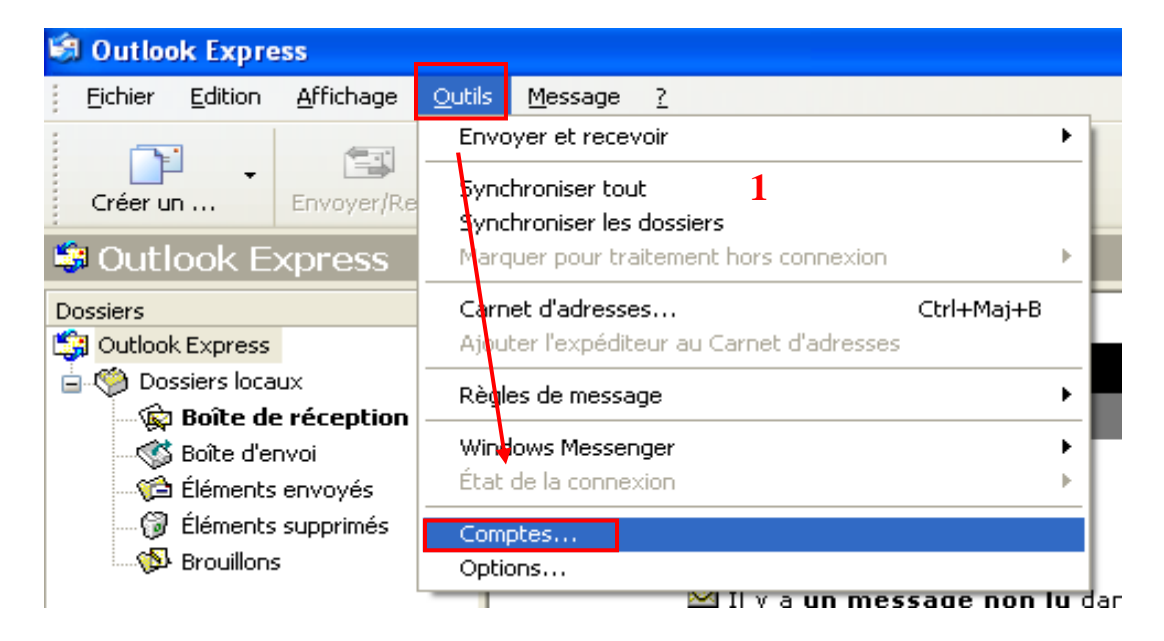

- 2) Passer sur l'onglet « **Courrier** » puis sélectionner <u>le compte E-mail</u>
- 3) Cliquer sur « Propriétés »

| Comptes Internet |                                                         |                         |   | ? 🔀                                                                        |
|------------------|---------------------------------------------------------|-------------------------|---|----------------------------------------------------------------------------|
| Compte           | Service d'annuaire<br>Type<br>ourrier (par défaut)<br>2 | Connexion<br>Disponible | 3 | Ajouter ►<br>Supprimer<br>Propriétés<br>Par défaut<br>Importer<br>Exporter |
|                  |                                                         |                         |   | Fermer                                                                     |

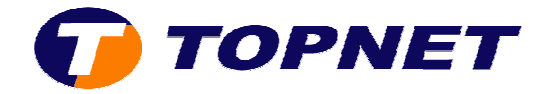

4) Sur l'onglet « Général » ; vérifier le « Nom » et « l'adresse de messagerie »

| 😪 Propriétés de              | pop.topnet.tn                                                   |                                                | ? 🔀     |
|------------------------------|-----------------------------------------------------------------|------------------------------------------------|---------|
| Général Serveurs             | Connexion Sécurité                                              | Avancé                                         |         |
| Compte de messag             | gerie                                                           |                                                |         |
| Entrez<br>Par exe<br>Microso | e nom que vous voulez (<br>emple : « Travail » ou « S<br>oft ». | donner à ces serveurs.<br>erveur de messagerie |         |
| pop.topnet.tn                |                                                                 |                                                |         |
| Informations utilisa         | teur                                                            |                                                |         |
| Nom :                        | kaouech med hedi                                                |                                                |         |
| Organisation :               |                                                                 | 4                                              |         |
| messagerie :                 | med .hedi@topnet.tn                                             |                                                |         |
| Adresse de<br>réponse :      |                                                                 |                                                |         |
| 🔽 Inclure ce com             | pte lors de la réception o                                      | u de la synchronisation                        |         |
|                              |                                                                 |                                                |         |
|                              |                                                                 |                                                |         |
|                              |                                                                 |                                                |         |
|                              |                                                                 |                                                |         |
|                              | OK                                                              | Annuler Ap                                     | pliquer |

5) Sur l'onglet « Serveur » ; vérifier les paramètres « pop, smtp, nom du compte et mot de passe de l'adresse de messagerie »

| Général                 | Serveurs                                  | Connexi                                          | on Sécurité                                                               | Avancé                               | r -                              |       |
|-------------------------|-------------------------------------------|--------------------------------------------------|---------------------------------------------------------------------------|--------------------------------------|----------------------------------|-------|
| Informa<br>M <u>o</u> n | tions sur le :<br>serveur de              | serveur<br>messager                              | ie pour courri                                                            | er entrant e                         | st un serve                      | eur 5 |
| Cour                    | rier <u>e</u> ntrant (                    | POP3):                                           | pop.topnet.                                                               | tn                                   |                                  |       |
| Serveu                  | r de messag                               | jerie pour                                       | courrier entra                                                            | int                                  |                                  |       |
| <u>M</u> ot i           | de passe :                                | 8)<br>                                           | •••••                                                                     |                                      |                                  |       |
| Serveu                  | onnexion ut<br>r de messag<br>Ion serveur | liisant l'a <u>u</u><br>Jerie pour<br>requiert u | ✓ Mémorise<br>thentification<br>courrier sorta<br>ne authenti <u>f</u> ic | par mot de par mot de<br>nt<br>ation | passe<br>passe séc<br>Paramètres | urisé |
|                         |                                           |                                                  |                                                                           | 100 mar                              |                                  |       |

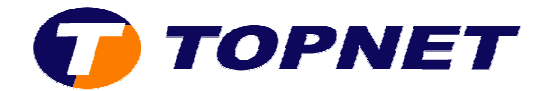

- 6) Sur l'onglet « Avancé » :
  - vérifier les numéros des ports (smtp 25 pop 110) et « conserver une copie des E-mail sur le serveur Topnet »

| aenerai                                                                                                    | Serveurs            | Connexion                                                                                                    | Sécurité                                                                                                    | Avancé      |            |                    |
|----------------------------------------------------------------------------------------------------|---------------------|----------------------------------------------------------------------------------------------------|----------------------------------------------------------------------------------------------------|-------------|------------|--------------------|
| Numéro                                                                                                    | os de ports         | des serveurs                                                                                                    |                                                                                                    |             |            |                    |
| Cour                                                                                                    | rier sortant        | (SMTP) : 🛛 🛛 🛛                                                                                                    | 8                                                                                                    |             | Par défai  | at                 |
|                                                                                                    | e serveur r         | écessite une                                                                                                    | connexion                                                                                                    | sécurisée   | (SSL)      |                    |
| Cour                                                                                                    | rier entrant        | (POP3) · 1                                                                                                    | 10                                                                                                    |             |            |                    |
|                                                                                                    |                     |                                                                                                    | conneuion                                                                                                    |             | 1001       |                    |
|                                                                                                    | <u>-</u>            |                                                                                                    |                                                                                                    |             |            |                    |
| Délais d                                                                                                    | d'expiration        | du serveur                                                                                                    |                                                                                                    |             |            | / 0                |
| Cour                                                                                                    | t -0                | Lo                                                                                                    | ng 1m                                                                                                    | inute       |            |                    |
| Envoi                                                                                                    |                     |                                                                                                    |                                                                                                    |             |            |                    |
|                                                                                                    | cinder les r        |                                                                                                    | árieuro à                                                                                                    | Fen in      |            | -                  |
|                                                                                                    |                     | nessages sup                                                                                                    | eneuisa                                                                                                    | 100         |            | <u> </u>           |
| Remise                                                                                                    |                     |                                                                                                    |                                                                                                    |             |            |                    |
| C 🗌 C                                                                                                    | onser <u>v</u> er u | ne copie des i                                                                                                    | messages :                                                                                                    | sur le serv | eur        |                    |
| 110                                                                                                    | Supprimer           | du serveur aj                                                                                                    | orès 5                                                                                                    | 0           | our(s)     |                    |
|                                                                                                    | Supprimer           | du serveur ar                                                                                                    | nès sunne                                                                                                    | assion dan  | s 'Élément | s supprimés        |
| and the second second se |                     | The second of the second second secon | and the second second and the second second s |             | ->         | DR. OWNERPHILISHES |